## Instrucciones para el pago de tasas: MODELO 046

## 2º Ciclos formativos grado medio y superior

El alumnado de 2º de Ciclos Formativos deberá generar el Modelo 046 para efectuar el pago de la siguiente tasa:

• Tarjetas de identidad

A continuación se especifican las instrucciones para generar el documento.

## Tarjeta de identidad

- 1. Acceda a la siguiente página web: <u>https://ceice.gva.es/doc046/gen/es/</u>
- 2. Pulse la opción: Tasas por servicios administrativos (Institutos)
- 3. Seleccione en Órgano gestor la opción INSTITUTS DE VALÈNCIA
- 4. Pulse en Tasa el ítem Tarjetas de identidad
- 5. Pulse en Continuar
- Seleccione el tipo de matrícula que le corresponde (Ordinaria, Familia Numerosa) y <u>lea atentamente las instrucciones</u> para rellenar el Modelo 046 que se va a generar al pulsar en Continuar.

**NOTA**: Las instrucciones y el Modelo 046 estarán disponibles en dos pestañas diferentes del navegador, para poder consultar las instrucciones en cualquier momento mientras se rellena el Modelo 046.

- 7. Al terminar de rellenar el Modelo 046 con sus datos personales, pulse Aceptar.
- 8. A continuación, pulse **Imprimir**. Se generará en una nueva pestaña del navegador el documento que deberá imprimir y presentar en el instituto como justificante de pago.
- 9. Llegados a este punto, usted puede elegir entre:
  - a. **Pagar en una oficina bancaria**, a elegir entre el listado de entidades colaboradoras que se indican en el propio impreso.
  - b. Volver a la pestaña en la que pulsó *Imprimir* y pagar telemáticamente utilizando una tarjeta de crédito o débito. Si elige esta opción, adjunte el justificante de pago al Modelo 046 en el momento de presentarlo en el instituto.